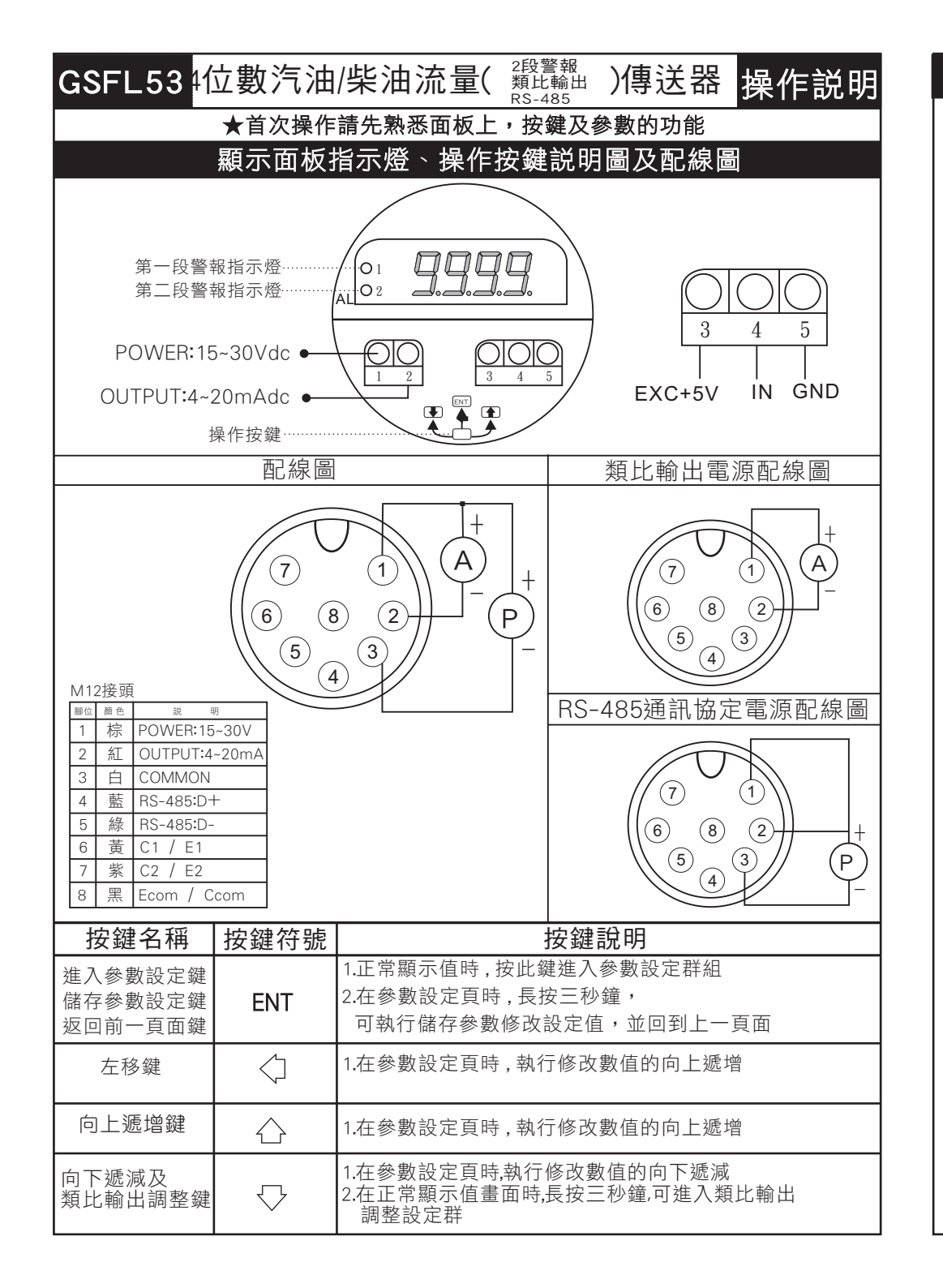

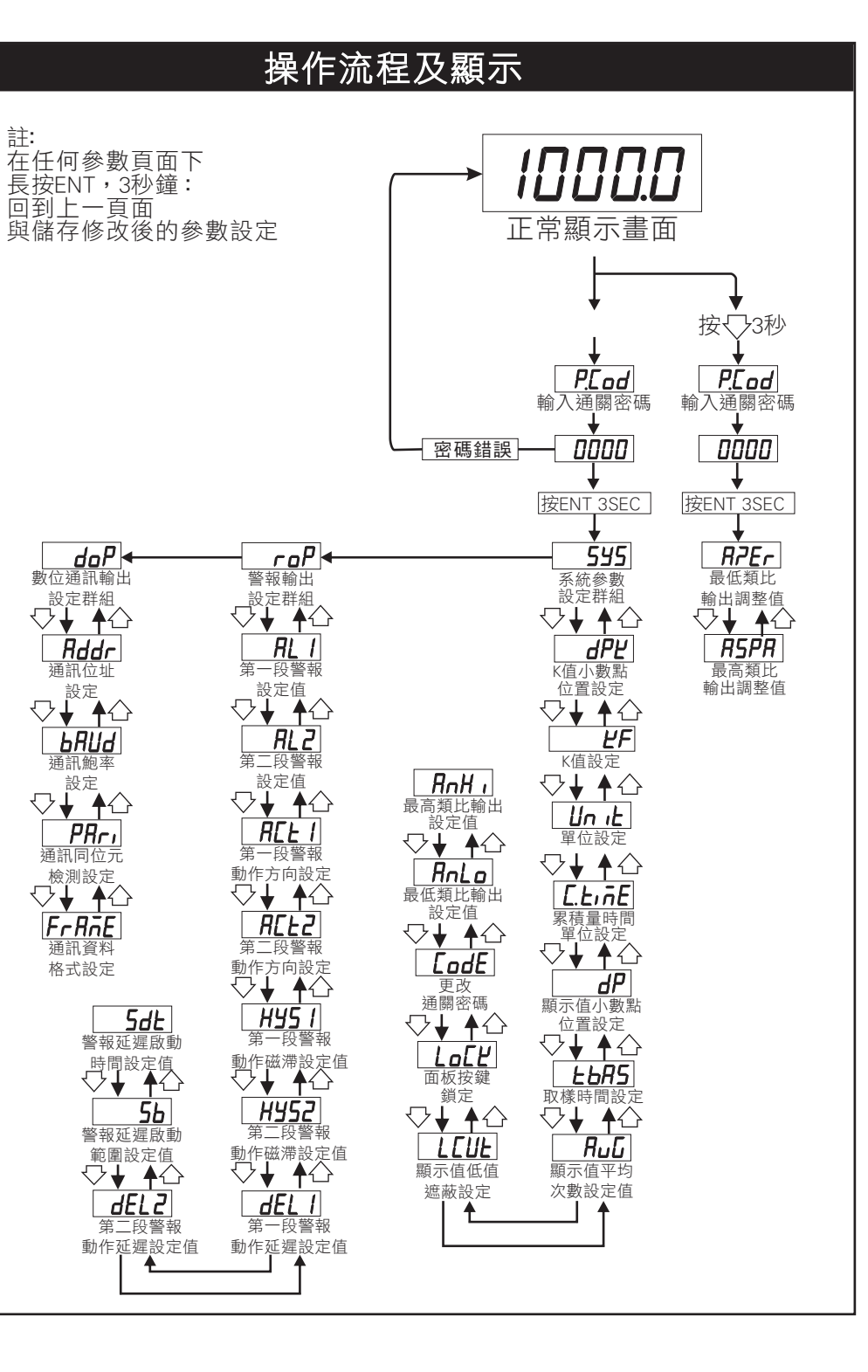

# 系統參數 (SYS) 設定群組流程及顯示

| ** 在輸入通關密碼正確後,即可選擇系統參數設定群組畫面 |        |                             |                                                                                                    |  |  |  |  |
|------------------------------|--------|-----------------------------|----------------------------------------------------------------------------------------------------|--|--|--|--|
| 顯示畫面                         | 預設值    | 畫面名稱                        | 修改參數及流程説明                                                                                                    |  |  |  |  |
| dPĽ                          | 0      | K值小數點<br>位置設定<br>(dPK)      | <ol> <li>按 @進入參數修改模式,該數值會閃爍.</li> <li>按 ↑ 或是 ↓ 可選擇K值小數點位置. 可修改 0,1,2,3,4(位數)</li> <li>按 ENT 儲存修改後的參數,並進入下一個參數設定頁面.</li> </ol>                                                    |  |  |  |  |
| ĽF                           | ۵      | K值設定<br>(KF)                | <ol> <li>按&lt;</li> <li>2. 按↑或是↓可修改K值.可修改範圍: 0~99999</li> <li>(請輸入感測器所提供之K值參數)此K值為流量每公升輸出之脈波數</li> <li>3. 按 ENT 儲存修改後的參數,並進入下一個參數設定頁面.</li> </ol>                                |  |  |  |  |
| uniŁ                         | Lı EEr | 流量單位設定<br>(unit)            | <ol> <li>按</li> <li>並入參數修改模式,該數值會閃爍.</li> <li>按 ↑ 或是↓可選擇流量單位.<br/>可修改單位: LitEr (公升), Gal (加崙), C.C. (C.C.), M (立方米)</li> <li>按 ENT 儲存修改後的參數,並進入下一個參數設定頁面.</li> </ol>             |  |  |  |  |
| <u>[.</u> Ε. <u>π</u> Ε      | SEC    | 累積量時間<br>單位設定<br>(C.tiME)   | <ol> <li>按</li> <li>2. 按 ↑或是↓可修改選擇累積量時間單位.</li> <li>單位: SEC (秒), Min (分), HoUr (小時), dAY (天), MontH (月)</li> <li>3. 按 ENT 儲存修改後的參數, 並進入下一個參數設定頁面.</li> </ol>                     |  |  |  |  |
| dP                           | ۵      | 顯示值小數點<br>位置設定<br>(dP)      | <ol> <li>1. 瞬間量小數點位置設定:顯示100.0需更改為100,<br/>此處原本為1更改為0.可修改位數:0,1(位數)</li> <li>2. 按ENT進入參數修改 · 按↑或↓ · 移動位數</li> <li>3. 按 ENT 3SEC儲存修改後,並進入下個參數設定頁面.</li> </ol>                     |  |  |  |  |
| EP42                         | ٥      | 取樣時間設定<br>(tbASE)           | <ol> <li>按</li> <li>按▲</li> <li>1. 按</li> <li>(並入參數修改模式,該數值會閃爍.</li> <li>2. 按</li> <li>1. 或修改範圍: 0.1~999.9 (秒)</li> <li>3. 按 ENT 儲存修改後的參數,並進入下一個參數設定頁面.</li> </ol>               |  |  |  |  |
| RuG                          | 10     | 顯示平均<br>次數設定值<br>(AvG)      | <ol> <li>1. 此設定適用於現場訊號不穩定,設定值愈大,顯示值愈穩<br/>定,顯示值反應的速度較慢,按ENT進入參數修改,進入<br/>後,按ENT移動位數,按↑或↓可修改數值,範圍: 1~99</li> <li>2. 按 ENT 3SEC儲存修改後的參數,並進入下個參數設<br/>定頁面 ※此功能適用於現場訊號不穩定</li> </ol> |  |  |  |  |
| LEUE                         | ۵      | 顯示低值<br>遮蔽設定值<br>(I CUt)    | <ol> <li>需要畫面顯示10以下, 顯示為 0,則此處需設定為10。<br/>按ENT進入參數修改,進入後,按ENT移動位數,按↑或<br/>↓可修改數值.可修改範圍: 0~99.</li> <li>按 ENT 3SEC儲存修改後,並進入下個參數設定頁面.</li> </ol>                                   |  |  |  |  |
| LοΕΥ                         | סח     | 面板按鍵鎖<br>(LoCK)             | <ol> <li>選擇YES,除了ENT鍵以外其餘按鍵全部鎖定按ENT進入<br/>參數修改,進入後,按ENT移動位數,按↑或↓可修改數<br/>值,可修改範圍:no(不鎖)/YES(鎖)</li> <li>按 ENT 3SEC儲存修改後,並進入下個參數設定頁面.</li> </ol>                                  |  |  |  |  |
| LodE                         | 0000   | 通關密碼<br>設定值<br>(CodE)       | (修改後請務必記住密碼)<br>1. 按ENT進入參數修改, 進入後, 按ENT移動位數, 按<br>↑或↓可修改數值. 範圍: 0~9999(修改後請務必記記<br>2. 按 ENT 3SEC儲存修改後, 並進入下個參數設定頁面.                                                             |  |  |  |  |
| AnLo                         | 0000   | 最低類比輸出<br>對應顯示設定值<br>(AnLo) | <ol> <li>需要顯示4.0時輸出4mA,請將此處修改成4.0.按ENT進入<br/>參數修改,進入後,按ENT移動位數,按 ↑或↓可修改<br/>數值.可修改範圍: 0~9999</li> <li>按 ENT 3SEC儲存修改後,並進入下個參數設定頁面.</li> </ol>                                    |  |  |  |  |
| RnHı                         | 9999   | 最高類比輸出<br>對應顯示設定值<br>(AnHi) | <ol> <li>需要顯示100.0時輸出20mA,請將此處修改成100.0.<br/>按ENT進入參數修改,進入後,按ENT移動位數,按<br/>↑或↓可修改數值. 可修改範圍:0-9999</li> <li>按ENT 3SEC儲存修改後,並進入下個參數設定頁面.</li> </ol>                                 |  |  |  |  |

## 警報輸出(ROP) 設定群組流程及顯示

#### \*\* 在輸入通關密碼正確後,即可選擇系統參數設定群組畫面

| 顯示畫面  | 預設值  | 畫面名稱                       | 修改參數及流程説明                                                                                                    |  |
|-------|------|----------------------------|----------------------------------------------------------------------------------------------------|--|
| RL I  | 500  | 第一段警報<br>設定值<br>(AL1)      | 1設定:範例:如需顯示 50.0時,警報須輸出動作, 此處<br>須設定為50.0。按ENT進入參數修改,<br>進入後,按ENT移動位數,按↑或↓□                                                                                                    |  |
| RL2   | 500  | 第二段警報<br>設定值<br>(AL2)      | 改數值. 可修改範圍: 0~9999<br>2. 按 ENT 3SEC儲存修改後的參數, 並進入下個參數設<br>定頁面.                                                                                                    |  |
| AEF 1 | Lo   | 第一段警報<br>動作方向設定<br>(ACT1)  | 設定説明: 設定H為高於設定值動作,設定LO為低於設<br>定值動作. 可修改範圍: Hi (≧警報值動作),<br>Lo (<警報值動作)<br>1 按FNT進λ參數修改,按↑或↓,修改警報輸出動作                                                                                                |  |
| ACF5  | Hı   | 第二段警報<br>動作方向設定<br>(ACT2)  | 方向.<br>2. 按 ENT 3SEC儲存修改後的參數, 並進入下個參數設定頁面.                                                                                                    |  |
| HY5 I | 0000 | 第一段警報<br>動作磁滞設定值<br>(HYS1) | 設定説明:<br>1. 設定警報H動作後, 顯示值必須低於警報值 - HYS值,<br>警報才會關閉.<br>2. 設警報LO動作後, 顯示值必須高於警報值 + HYS值,<br>警報才會關閉.可修改範圍: 0~99                                                                                        |  |
| H4252 | 0000 | 第二段警報<br>動作磁滞設定值<br>(HYS2) | <ol> <li>3.按ENT進入參數修改, 進入後,按ENT移動位數,<br/>按↑或↓可修改數值.</li> <li>4. 按 ENT 3SEC儲存修改後的參數, 並進入下個參數設定頁面.</li> </ol>                                                                                         |  |
| dEL I | 0000 | 第一段警報<br>動作延遲設定值<br>(DEL1) | <ol> <li>設定説明:<br/>設定5秒.顯示值到達警報設定值後,必須經過5秒才會<br/>動作.可修改範圍: 0~99 (秒)</li> <li>2 均にひまえ、金敷修み、建つ後、按ENT移動位敷。</li> </ol>                                                                                  |  |
| dEL2  | 0000 | 第二段警報<br>動作延遲設定值<br>(DEL2) | 2.按ENT建八参数修成,進八後,按ENT移動证数<br>按↑或↓可修改數值.<br>3.按ENT 3SEC儲存修改後的參數,並進入下個參數設<br>定頁面.                                                                                                    |  |
| 56    | 0000 | 警報延遲啟動<br>時間設定值<br>(Sb)    | 設定説明:<br>1. 設定5,顯示值未超過5警報不動作不比較<br>2. 設定5,顯示值超過5,需經過Sdt設定的時間,<br>警報才動作<br>3. 按ENT進入參數修改,<br>進入後,按ENT移動位數,按↑或↓可修改數值.<br>可修改範圍: 0~99<br>4. 按 ENT 3SEC儲存修改後的參數,並進入下個參數設<br>定頁面.<br>※此功能用於抑制啟動電流過大造成誤動作 |  |
| Sdł   | 0000 | 警報延遲啟動<br>範圍設定值<br>(Sdt)   | 設定説明:<br>1. 顯示值到達警報啟動延遲設定範圍後,必須經過此<br>設定時間警報才會動作.<br>(P.S.: 此功能必須與Sb一起使用)<br>2. 按ENT進入參數修改, 進入後,按ENT移動位數,<br>按↑或↓可修改數值. 可修改範圍: 0-99(秒)<br>3. 按 ENT 3SEC儲存修改後的參數, 並進入下個參數設<br>定頁面.                   |  |

## 數位通訊輸出 (doP) 設定群組流程及顯示

#### \*\* 按在輸入通關密碼正確後, 即可選擇數位通訊輸出設定群組畫面

| 顯示畫面                                         | 預設值      | 畫面名稱                    | 修改參數及流程説明                                                                                                    |  |  |  |  |
|----------------------------------------------|----------|-------------------------|----------------------------------------------------------------------------------------------------|--|--|--|--|
| Rddr                                         | 1        | 通訊位址設定<br>(Addr)        | <ol> <li>按ENT進入參數修改,進入後,按ENT移動位數,<br/>按↑或↓可修改數值.<br/>可修改通訊位置.可修改範圍: 0-255</li> <li>按 ENT 3SEC儲存修改後的參數,並進入下個參數設定頁面.</li> </ol>                |  |  |  |  |
| ЪЯЦЯ                                         | 9600     | 通訊鮑率設定<br>(bAUd)        | <ol> <li>按ENT進入參數修改 · 按↑或↓可修改位數.<br/>可修改鮑率:9600、4800、2400 (bps)</li> <li>按 ENT 3SEC儲存修改後的參數,並進入下個參數設定頁面.</li> </ol>                          |  |  |  |  |
| PRri                                         | ~82      | 通訊同位元<br>檢測設定<br>(PAri) | <ol> <li>按ENT進入參數修改 · 按↑或↓可修改設定.<br/>可修改範圍: n.8.2., n.8.1., EvEn, odd</li> <li>按 ENT 3SEC儲存修改後的參數,並進入下個參數設定頁面.</li> </ol>                    |  |  |  |  |
| FrAnE                                        | חם       | 通訊資料<br>格式設定<br>(FrAME) | <ol> <li>按ENT進入參數修改 · 按↑或↓可修改設定.<br/>可修改範圍: on (Hi -&gt;&gt; Lo), off (Lo -&gt;&gt; Hi)</li> <li>按 ENT 3SEC儲存修改後的參數, 並進入下個參數設定頁面.</li> </ol> |  |  |  |  |
| 類比輸出調整群組流程及顯示                                |          |                         |                                                                                                    |  |  |  |  |
| ** 按↑3秒,進入P. Cod畫面下,長按Enter,即可進入類比輸出調整群組     |          |                         |                                                                                                    |  |  |  |  |
| 顯示畫面                                         | 預設值      | 畫面名稱                    | 修改參數及流程説明                                                                                                    |  |  |  |  |
| RPEr                                         | 0000     | 最低類比<br>輸出調整值<br>(AZER) | <ol> <li>按ENT進入參數修改模式,該數值會閃爍.</li> <li>按ENT移動位數、按↑或↓修改調整類比輸出數值<br/>務必將閃爍之游標數值移動到第3或第4位數.</li> </ol>                                          |  |  |  |  |
| RSPR                                         | 0000     | 最高類比<br>輸出調整值<br>(ASPA) | (可增快數值之調整速度)<br>3. 按 ENT 3SEC 儲存修改後的參數, 並進入下個參數設<br>定頁面.                                                                                     |  |  |  |  |
|                                              |          | 異常顯示                    |                                                                                                    |  |  |  |  |
| 顯示畫面                                         |          |                         | 畫面説明                                                                                                    |  |  |  |  |
| oPEn                                         | 輸入感測     | 輸入感測器斷線                 |                                                                                                    |  |  |  |  |
| doFL                                         | 顯示值超     | 顯示值超過最大顯示範圍(MAX9999)    |                                                                                                    |  |  |  |  |
| <u>-doFL</u>                                 | 顯示值低     | 顯示值低於最小顯示範圍(MIN-1999)   |                                                                                                    |  |  |  |  |
| <u> </u>                                     | 1. EEPRO | M 讀取/寫入 時               | 受外部干擾或超次(約100萬次)而發生錯誤                                                                                                    |  |  |  |  |
| ※如發生上述情形請,將輸入端移開並查明接線是否正確,如無回復其他畫面則請<br>送廠維修 |          |                         |                                                                                                    |  |  |  |  |
|                                              |          |                         |                                                                                                    |  |  |  |  |

# 數位通訊圖定位址表(Modbus RTU Mode Protocol Address Map)

() 斜格式 16Bit / 32Bit,帶正負號即8000~7FFF(-32768~32767), 80000000~7FFFFFFF(-2147483648~2147483647)

| Modbus | HEX  | 名稱     | 說明                                                             | 動作  |
|--------|------|--------|----------------------------------------------------------------|-----|
| 40001  | 0000 | DISPLY | 目前顯示值,顯示範圍:0000~270F(0000~9999)                                | R   |
| 40002  | 0001 | KF     | K值設定,顯示範圍:0001~270F(0001~9999)                                 | R/W |
| 40003  | 0002 | ANLO   | 最低類比輸出設定值,顯示範圍:0000~270F(0000~9999)                            | R/W |
| 40004  | 0003 | ANHI   | 最高類比輸出設定值,顯示範圍:0000~270F(0000~9999)                            | R/W |
| 40005  | 0004 | tbase  | 取樣時間設定值,顯示範圍:0001~270F(0001~9999)                              | R/W |
| 40006  | 0005 | AL1    | 第 <sup>-</sup> 段警報設定值,顯示範圍:0000~270F(0~9999)                   | R/W |
| 40007  | 0006 | AL2    | 第二段警報設定值,顯示範圍:0000~270F(0~9999)                                | R/W |
| 40008  | 0007 | TOTAL  | 累積量顯示值,範圍:0000~5F5E0FF(0000~99999999)低位元                       | R/W |
| 40009  | 8000 |        | 累積量顯示值,範圍:0000~5F5E0FF(0000~99999999)高位元                       | R/W |
| 40010  | 0009 | AVG    | 顯示平均次數,輸入範圍0001~0063(1~99)                                     | R/W |
| 40011  | 000A | LCUT   | 顯示低值遮蔽設定值,輸入範圍0000~0063(0~99)                                  | R/W |
| 40012  | 000B | HYS1   | 警報1動作遲滯設定值,輸入範圍0000~0063(0~99)                                 | R/W |
| 40013  | 000C | HYS2   | 警報2動作遲滯設定值,輸入範圍0000~0063(0~99)                                 | R/W |
| 40014  | 000D | DEL1   | 警報1動作延遲時間設定值,輸入範圍0000~0063(0~99)                               | R/W |
| 40015  | 000E | DEL2   | 警報2動作延遲時間設定值,輸入範圍0000~0063(0~99)                               | R/W |
| 40016  | 000F | SB     | 警報啟動延遲範圍設定值,輸入範圍0000~0063(0~99)                                | R/W |
| 40017  | 0010 | SDT    | 警報啟動延遲時間設定值,輸入範圍0000~0063(0~99)                                | R/W |
| 40018  | 0011 | ADDR   | 通訊位址,輸入範圍0000~00FF(0~255)                                      | R/W |
| 40019  | 0012 | DPK    | K值小數點位置,輸入範圍0000~0003(0~1)0:0,1:1,2:2,3:3                      | R/W |
| 40020  | 0013 | DP     | 小數點位置,輸入範圍0000~0003(0~1)0:0,1:1,2:2,3:3                        | R/W |
| 40021  | 0014 | Unit   | 單位設定,0:M3,1:Liter,2: C.C. ,3: GAL                              | R/W |
| 40022  | 0015 | CTIME  | 時間單位,輸入範圍0000~0004(0~4)<br>0:SEC,1: Min,2: HoUr, 3:dAY,4:MontH | R/W |
| 40023  | 0016 | ACT1   | 警報1動作方向,輸入範圍0000~0001(0~1)0:LO,1:Hi,2:P-ON                     | R/W |
| 40024  | 0017 | ACT2   | 警報2動作方向,輸入範圍0000~0001(0~1)0:LO,1:Hi                            | R/W |
| 40025  | 0018 | BAUD   | 通訊鮑率,輸入範圍0000~0002(0~2) 0:2400,1:4800,2:9600                   | R/W |
| 40026  | 0019 | PARI   | 通訊同步檢測位元,輸入範圍0000~0003(0~3)0:N.8.2.,1:N.8.1.,2:EVEN,3:ODD      | R/W |
| 40027  | 001A | FRAME  | 通訊覺料格式,修改範圍: 0000~0001 (0~1); 0: off, 1: on                    | R/W |
|        |      |        |                                                                |     |